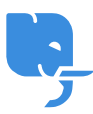

Knowledgebase > Articles > how to Download PC Matic Pitstop for Windows 10?

## how to Download PC Matic Pitstop for Windows 10? Johan son - 2025-01-10 - Comments (0) - Articles

# For Download PC Matic Windows 10 Click On Link or Button: <u>https://pc-matic.com/download</u>

PC Matic is a well-known software that combines antivirus protection with PC optimization features, providing users with robust security and performance enhancement tools. One of the standout features of PC Matic is **Pitstop**, a utility designed to boost your computer's speed, improve overall performance, and resolve common issues.

If you're using **Windows 10**, installing **PC Matic Pitstop** can help enhance your computer's performance by eliminating junk files, optimizing your system, and boosting its speed. In this article, we'll guide you through the process of downloading and installing PC Matic Pitstop on your Windows 10 machine, ensuring you can enjoy a faster, more efficient computer.

#### What is PC Matic Pitstop?

Before we dive into the download and installation process, let's first understand what **PC Matic Pitstop** is and why it's beneficial for your computer.

PC Matic Pitstop is a system optimization tool that is included with the PC Matic software. It helps in:

- **Clearing Junk Files**: It removes unnecessary files that clog up your system, including browser cache, temporary files, and system logs.
- **Fixing System Errors**: Pitstop can identify and fix common system issues that may cause your computer to run slowly or experience frequent crashes.
- **Improving Startup Times**: It can optimize startup programs, making your system boot up faster.
- **Enhancing Performance**: By cleaning up your system and optimizing background processes, Pitstop helps your computer run more efficiently, improving both speed and stability.

With these benefits in mind, let's explore how to download and install PC Matic Pitstop on your Windows 10 computer.

## Step 1: Visit the Official PC Matic Website

To download PC Matic Pitstop, you'll first need to visit the official PC Matic website. This

ensures that you're downloading the legitimate and most recent version of the software, free from potential security risks.

- 1. **Open your web browser** and go to the official PC Matic website:
- Navigate to the Downloads Section: Once you're on the homepage, look for the Download button or a section dedicated to downloading PC Matic software. This is typically easy to find on the website's main menu or under a section like "Get PC Matic Now."

#### Step 2: Purchase a Subscription or Start a Free Trial

PC Matic offers several plans, depending on how many devices you want to protect and optimize. The software is not available for free, but it does come with a **30-day free trial** for new users.

- 1. Select a Plan: Choose the plan that fits your needs. The options typically include:
  - **1-PC License**: For a single Windows PC.
  - Family Plan: For multiple devices (ideal for households).
- Sign Up and Pay: Once you've selected your plan, you'll be asked to create an account by entering your email and creating a password. Then, enter your payment information to complete the purchase. If you're starting a free trial, you'll still need to enter your payment details, but you won't be charged until the trial period ends.
- Check Your Email: After purchasing, you will receive a confirmation email with your license key and further instructions. This email will also include links for downloading PC Matic and accessing your Pitstop tools.

#### Step 3: Download the PC Matic Installer

Now that you have a PC Matic account and subscription, you can proceed to download the software.

- 1. Log into Your Account: Go back to the PC Matic website and log in with the credentials you created during the purchase.
- Find the PC Matic Download Link: Navigate to the section where you can download the installer. This is usually under your Account Dashboard or in the "My Account" section.
- Download the Installer: Click on the Download button to download the installer file, which will be named something like PC\_Matic\_Installer.exe.
  - Make sure to save the file to a location where you can easily access it, such as your **Downloads** folder.

#### Step 4: Install PC Matic and Pitstop on Your Windows 10 Computer

Once the installer is downloaded, it's time to install PC Matic on your Windows 10 computer,

which will also install the Pitstop tool as part of the package.

- Locate the Installer: Open the Downloads folder or the location where you saved the installer, and double-click on the PC\_Matic\_Installer.exe file to begin the installation.
- 2. **Run the Installer**: Windows will prompt you with a security warning asking if you want to allow this app to make changes to your device. Click **Yes** to proceed.
- 3. **Follow the Setup Wizard**: The PC Matic setup wizard will open. Follow the onscreen instructions to proceed with the installation:
  - License Agreement: Read the terms and conditions and click I Agree to accept them.
  - Choose Installation Folder: You will be prompted to choose where to install PC Matic. The default location is usually fine for most users, so simply click Install to begin the process.
  - **Start Installation**: The installation will take a few minutes. Once it's finished, click **Finish** to complete the setup.

#### Step 5: Activate PC Matic and Pitstop

After installation, you'll need to activate PC Matic using the license key you received in your email. This step is essential to unlock the full version of the software, including the **Pitstop** utility.

- Launch PC Matic: Once installed, open PC Matic. You can find it in the Start Menu by typing "PC Matic" into the search bar.
- 2. **Enter Your License Key**: When you open PC Matic for the first time, you will be prompted to enter the license key. Copy the key from your confirmation email and paste it into the activation field.
- 3. **Login to Your Account**: After entering the license key, you will be asked to log in using the account credentials you created during the purchase.
- Confirm Activation: Once you've successfully entered the license key and logged in, PC Matic will confirm your subscription and activate the software. This also activates PC Matic Pitstop as part of the package.

#### Step 6: Access PC Matic Pitstop

Now that PC Matic is installed and activated, you can access **PC Matic Pitstop** to optimize your system.

- Open PC Matic Dashboard: From the main PC Matic window, navigate to the Pitstop tab or section. This is where you can access the various optimization tools.
- 2. Run Pitstop Optimization: You will find several tools within Pitstop:

- **Junk File Cleaner**: Removes temporary files, browser cache, and other unnecessary files that slow down your system.
- **Startup Optimization**: This tool helps you disable unnecessary startup programs, improving your boot time.
- **Registry Cleaner**: Removes outdated or incorrect registry entries that may cause system errors.

Click on each tool and follow the on-screen instructions to perform the desired optimizations.

## Step 7: Regularly Maintain Your System with PC Matic Pitstop

Once installed, PC Matic Pitstop will work in the background to keep your computer running smoothly, but it's a good idea to perform regular maintenance by using Pitstop's optimization tools:

- **Set a Schedule**: You can schedule regular system scans and optimizations to keep your computer in top shape.
- **Check for Updates**: PC Matic regularly releases software updates to improve functionality and fix any issues. Check for updates periodically to ensure you're using the latest version of Pitstop.
- **Run Full System Scans**: In addition to Pitstop, PC Matic offers antivirus scanning and malware detection. Run full system scans regularly to ensure your computer is free from viruses and other threats.

## **Troubleshooting Download or Installation Issues**

While downloading and installing PC Matic Pitstop is usually a smooth process, you may encounter occasional issues. Here are a few troubleshooting steps to help resolve common problems:

- Installer Not Opening: If the installer won't open, make sure you have administrator privileges. Right-click the installer file and select Run as Administrator.
- 2. **Error During Installation**: If you experience errors during installation, try restarting your computer and then reinstalling PC Matic.
- 3. **Subscription Issues**: If your license key isn't working, double-check the key for accuracy and make sure you're entering it correctly. You can also contact PC Matic support for assistance.

## Conclusion

Downloading and installing <u>PC Matic Download Windows 10</u> PC is a straightforward process that can significantly enhance your system's performance. By following the steps outlined

above, you can download the software, install it, and activate Pitstop to clear junk files, optimize startup times, and improve overall system efficiency.

Remember to regularly maintain your system by running optimizations and checking for updates. With PC Matic Pitstop, you'll enjoy a faster, more responsive computer, free from unnecessary clutter and system errors.